- 1. Visit <u>https://eirb.jsc.nasa.gov/EIRB/</u> and click "Login" at the top right corner of the screen. Enter your user name and password and click "Login."
- 2. In the top navigator bar, click "IRB."

| N | <b>S</b>    |                         |                                      |                                    |                               | Hello,                                                              |                                      |  |  |
|---|-------------|-------------------------|--------------------------------------|------------------------------------|-------------------------------|---------------------------------------------------------------------|--------------------------------------|--|--|
|   | »           | Dashboard               | Admin                                | IRB                                | Home                          |                                                                     |                                      |  |  |
|   | Additiona   | l Pages<br>Review Board | Home                                 |                                    |                               |                                                                     | Self<br>Registration<br>Registration |  |  |
|   | Related Lin | (S                      | Welcome, this site enables a Re      | search Institution to manage all a | aspects of Research Administr | ation from Institutional Review Board (IRB) processes.              |                                      |  |  |
|   | Contact Us  |                         | Password reset has been remo         | oved indefinitely due to securit   | y concerns. To reset your cre | dentials, please contact an IRB administrator or technical support. |                                      |  |  |
|   |             |                         | Web Accessibility and Policy Notices |                                    |                               |                                                                     |                                      |  |  |
|   |             |                         | Responsible NASA Official: Pa        | m Bieri                            |                               |                                                                     |                                      |  |  |
|   |             |                         | Website Curator: eIRB Suppor         | t                                  |                               |                                                                     |                                      |  |  |

3. Then, click "Submission" in the top navigator bar, then click the "Active" tab.

| NASA        | 1                                                                                     |                                      |           |                         |              |               |                 |          | н | ello, |        |
|-------------|---------------------------------------------------------------------------------------|--------------------------------------|-----------|-------------------------|--------------|---------------|-----------------|----------|---|-------|--------|
|             | >> Da                                                                                 | shboard                              | Admi      | n IRB                   |              | Home          |                 |          |   |       |        |
|             | Submissions                                                                           | Meetings                             | Reports   | Library Institutional F | rofiles Help | o Center      |                 |          |   |       |        |
| S           | ubmissions                                                                            | <b>&gt;</b> 1                        |           | 2 <sup>2</sup>          |              |               |                 |          |   |       |        |
|             | Create New Study                                                                      | In-Revi                              | ew Active | New Information Reports | External IRB | Relying Sites | All Submissions | Archived |   |       |        |
|             | Report New Informatio                                                                 | n Filter                             | by 🛛 ID   | Enter text to sear      | ch for       | Q + Add Filt  | ✔ X Clear All   |          |   |       |        |
|             |                                                                                       |                                      |           |                         |              | No d          | ata to display. |          |   |       |        |
|             |                                                                                       |                                      |           |                         |              | < page        | no results >    |          |   | 25    | / page |
|             |                                                                                       |                                      |           |                         |              |               |                 |          |   |       |        |
| W<br>R<br>W | eb Accessibility and Policy<br>esponsible NASA Official:<br>ebsite Curator: eIRB Supp | <u>/ Notices</u><br>Pam Bieri<br>201 |           |                         |              |               |                 |          |   |       |        |

4. Click on the title of the study of interest.

| NASA                 |                                                                                        |                                  |            |              |                        |                   |               |                      |            |                     | Не                    | ello,           |
|----------------------|----------------------------------------------------------------------------------------|----------------------------------|------------|--------------|------------------------|-------------------|---------------|----------------------|------------|---------------------|-----------------------|-----------------|
|                      | » Das                                                                                  | hboard                           | Adm        | in           | IRB                    |                   | Home          |                      |            |                     |                       |                 |
|                      | Submissions                                                                            | Meetings                         | Reports    | Library      | Institutional Prof     | files Help C      | Center        |                      |            |                     |                       |                 |
| Sub                  | omissions                                                                              |                                  |            |              |                        |                   |               |                      |            |                     |                       |                 |
|                      | Create New Study                                                                       | In-Rev                           | iew Active | New Info     | rmation Reports        | External IRB      | Relying Sites | All Submissions      | Archive    | d                   |                       |                 |
| R                    | eport New Information                                                                  | n Filter                         | by 🛛 ID    | •            | Enter text to search f | for               | Q + Add       | Filter X Clear All   |            |                     |                       |                 |
|                      |                                                                                        |                                  |            | Name         |                        |                   | State         | PI First Name PI Las | t Name Coo | rdinator First Name | Coordinator Last Name | Expiration Date |
|                      |                                                                                        | 🖬 s                              | FUDY       | How-To Guide | for Researchers        | 12/3/2020 5:43 AM | Approved      |                      |            |                     |                       |                 |
|                      | 1 items + page 1 of 1 -> 25 / page                                                     |                                  |            |              |                        |                   |               |                      |            | 25 / page           |                       |                 |
| Web<br>Respo<br>Webs | Accessibility and Policy<br>onsible NASA Official: J<br>ite Curator: <u>eIRB Suppo</u> | <u>Notices</u><br>Pam Bieri<br>m |            |              |                        |                   |               |                      |            |                     |                       |                 |

5. Click on "Report New Information" on the left side of the screen.

| NAT | <b></b>                                     |                    |                                  |                                          |                             |                       |                                    |                            | Hello,                                                                          |      |
|-----|---------------------------------------------|--------------------|----------------------------------|------------------------------------------|-----------------------------|-----------------------|------------------------------------|----------------------------|---------------------------------------------------------------------------------|------|
|     | » D                                         | ashboard           | Adı                              | min                                      | IRB                         | н                     | lome                               |                            |                                                                                 |      |
|     | Submissions                                 | Meetings           | Reports                          | Library I                                | nstitutional Profiles       | Help Center           |                                    |                            |                                                                                 |      |
|     |                                             |                    |                                  |                                          |                             |                       |                                    |                            |                                                                                 | Help |
|     | Approved                                    | STU                | JDY                              |                                          | How-To                      | Guide for             | Resear                             | chers                      |                                                                                 |      |
|     | Entered IRB:                                | Principa<br>Submis | al investigator: .<br>sion type: |                                          |                             |                       |                                    | IRB office:<br>IRB coordin | Office of Research Assurance: Research Integrity & Protection of Human Subjects |      |
|     | Initial effective:                          | Primary            | contact:                         |                                          |                             |                       |                                    | Letter:                    | Correspondence_for_STUDY                                                        |      |
|     | Last updated:                               | PT proxi           |                                  |                                          |                             |                       |                                    | Regulatory a               | authority: 2018 Requirements                                                    |      |
|     | Next Steps<br>View Sludy<br>Printer Version | Pre-Su             | abmission                        | Pre-Review<br>Clarification<br>Requested | IRB Re<br>Clarific<br>Reque | eview Post            | t-Review<br>lifications<br>equired | Review Complet             |                                                                                 |      |
|     | Create Modification/CF                      | Histor             | y Funding                        | Contacts                                 | Documents                   | Follow-on Submissions | Reviews                            | Snapshots                  |                                                                                 |      |
|     | Report New Informatio                       | n 🗡                | ,                                |                                          |                             |                       |                                    |                            |                                                                                 |      |
|     | A Send Letter                               | Filter             | by C Activity                    | ▼ E                                      | nter text to search for     | ٩                     | + Add Filter X Clea                | Al                         |                                                                                 |      |

Complete numbers 1 through 4. Click "Continue" on the bottom right of the screen.
 Please note, if you indicate that a study revision and/or a revised consent document is needed, you will also need to submit a study modification for review.

If you are entering a Breach of Confidentiality RNI, please state

 whether the breach included personnel <u>internal</u> (including contract employees such as KBR, Leidos, etc.) or <u>external</u> to NASA, and
 state whether you have already submitted the Breach to the SOC.

| NASA        |                                                                                                    | Hello,                    |
|-------------|----------------------------------------------------------------------------------------------------|---------------------------|
| =           | You Are Here: How To Guide for Researchers > <4. IRRSubmission                                                                                                    |                           |
| Reportable  |                                                                                                    |                           |
| Information | Creating New: IRB Submission                                                                                                    | 4 Go to forms menu 🕜 Help |
|             | Reportable New Information                                                                                                    |                           |
|             | 1. RNI short title: (uniquely identify this new information report) 🚱                                                                                                    |                           |
|             |                                                                                                    |                           |
|             |                                                                                                    |                           |
|             | 2. * Date you became aware of the information:                                                                                                    |                           |
|             |                                                                                                    |                           |
|             |                                                                                                    |                           |
|             | <ol> <li>Identify the categories that represent the new information: (check all that apply)<br/>Risk: Information that indicates a new or increased risk, or a safety issue. For example:</li> </ol>                                                     |                           |
|             | a. New information (e.g., an interim analysis, safety monitoring report, publication in the literature, sponsor report, or investigator finding) indicates an increase in the frequency or magnitude of a previously known risk, or uncovers a new risk. |                           |
|             | b. An investigator brochure, package insert, or device labeling is revised to indicate an increase in the frequency or magnitude of a previously known risk, or to describe a new risk.                                                                  |                           |
|             | C. Withdrawal, restriction, or modification of a marketed approval of a drug, device, or biologic used in a research protocol.                                                                                                    |                           |
|             | d. Protocol violation that harmed subjects or others or that indicates subjects or others might be at increased risk of harm.                                                                                                    |                           |
|             | e. Complaint of a subject that indicates subjects or others might be at increased risk of harm or at risk of a new harm.                                                                                                    |                           |
|             | f. Any changes significantly affecting the conduct of the research.                                                                                                    |                           |
|             | Harm: Any harm experienced by a subject or other individual that, in the opinion of the investigator, is unexpected and at least probably related to the research procedures.                                                                            |                           |
|             | A harm is "unexpected" when its specificity or severity is inconsistent with risk information previously reviewed and approved by the IRB in terms of nature, severity, frequency, and characleristics of the study population.                          |                           |
|             | b. A harm is "probably related" to the research procedures if, in the opinion of the investigator, the research procedures more likely than not caused the harm.                                                                                         |                           |
|             | Non-compliance: Non-compliance with the federal regulations governing human research or with the requirements or determinations of the IRB, or an allegation of such non-                                                                                |                           |
|             | — compliance.                                                                                                    |                           |
|             | Reduct status, inspectant, or inquity of a reduction againsty.                                                                                                    | <                         |
|             | Researcher error: Failure to follow the protocol due to the action or inaction of the investigator or research staff,                                                                                                    | $\mathbf{X}$              |
|             | Confidentiality: Breach of confidentiality.                                                                                                    |                           |
|             | Unreviewed change: Change to the protocol taken without prior IRB review to eliminate an apparent immediate hazard to a subject.                                                                                                    | $\mathbf{X}$              |
|             | Incarceration: Incarceration of a subject in a study not approved by the IRB to involve prisoners.                                                                                                    |                           |
|             | Complaint: Complaint of a subject that cannot be resolved by the research team.                                                                                                    |                           |
|             | Suspension: Premature suspension or termination of the research by the sponsor, investigator, or institution.                                                                                                    | 🖬 Save Continue 🔿         |
|             | Unanticipated adverse device effect: Any serious adverse effect on health or safety or any life, threatening problem or death caused by or associated with a device, if that                                                                             |                           |

7. Click "Submit RNI" on the left side of the screen to submit the RNI to the IRB Office.

| <b>S</b>                                  |                                                         |                                          |                        |                                 | Heilo,                                                                          |    |
|-------------------------------------------|---------------------------------------------------------|------------------------------------------|------------------------|---------------------------------|---------------------------------------------------------------------------------|----|
| >> Dashbo                                 | ard Admin                                               | IRB                                      | Home                   |                                 |                                                                                 |    |
| Submissions Me                            | etings Reports Library                                  | Institutional Profiles                   | Help Center            |                                 |                                                                                 |    |
| Pre-Submission                            | RNI Te<br>Reported by:<br>Submission type:              | st RNI                                   |                        | IRB office:<br>IRB coordinator: | Office of Research Assurance: Research Integrity & Protection of Human Subjects | Np |
| Next Steps<br>Edit RNI<br>Printer Version | Pre-Submission Pre-Review<br>Clarification<br>Requested | IRB Review<br>Clarification<br>Requested | Post-Review (1         | eview Complete                  |                                                                                 |    |
| A Submit RNI                              | History Documents Related S                             | ubmissions                               |                        |                                 |                                                                                 |    |
| + Add Related Submission                  |                                                         |                                          |                        |                                 |                                                                                 |    |
| Add Comment                               | Filter by  Activity                                     | iter text to search for                  | Add Filter X Clear All |                                 |                                                                                 |    |
| Copy Submission                           | Activity                                                |                                          | Author                 |                                 | - Activity Date                                                                 |    |
| O Discard                                 | Reportable Information Opened                           |                                          |                        |                                 |                                                                                 |    |

8. A new screen will open. Click "OK" to verify.

|                | 🔒 eirbint.jsc.nasa.gov/eIRB/sd/ResourceAdministration/Activity/form?ActivityType=com.webridge.entity.Entity[OID[636EBBDFE1141D4CBE4AB7293795C011]]&Activ                                                      |
|----------------|----------------------------------------------------------------------------------------------------|
| Submit R       | NI                                                                                                    |
| By sig         | ning below you are verifying that:                                                                                                    |
| ■ The<br>■ The | information you have submitted is complete and correct to the best of your knowledge.<br>information you have submitted has been done so in accordance with requirements in the HRP-103 - Investigator Manual |
|                |                                                                                                    |
|                | OK Cancel                                                                                                    |

9. Enter your e-IRB user name and password. Then click "Submit."

| Submit                                                                                  |                                                                                                    |                                                  |
|-----------------------------------------------------------------------------------------|----------------------------------------------------------------------------------------------------|--------------------------------------------------|
| By signing below you are ver<br>agreement of each research<br>103 - Investigator Manual | ifying that: You have obtained the financial interest status ("yes" or "no") of each research staff.<br>staff to his/her role in the research You will conduct this Human Research in accordance with r | You have obtained the<br>equirements in the HRP- |
|                                                                                         |                                                                                                    |                                                  |
|                                                                                         |                                                                                                    |                                                  |
|                                                                                         | Username:                                                                                                    | OK Cancel                                        |
|                                                                                         | Submit                                                                                                    |                                                  |
|                                                                                         |                                                                                                    |                                                  |
|                                                                                         |                                                                                                    |                                                  |
|                                                                                         |                                                                                                    |                                                  |
|                                                                                         |                                                                                                    |                                                  |

10. The Report of New Information status will show as "Pre-Review" when successfully submitted.

| AZA                                                                     |                         |                                          |                                          |                          |                                |                                 | Hello,                                                                          |      |
|-------------------------------------------------------------------------|-------------------------|------------------------------------------|------------------------------------------|--------------------------|--------------------------------|---------------------------------|---------------------------------------------------------------------------------|------|
| »                                                                       | Dashboa                 | rd                                       | Admin                                    | IRB                      | Home                           |                                 |                                                                                 |      |
| Submi                                                                   | ssions Mee              | tings Reports                            | Library                                  | Institutional Profiles   | Help Center                    |                                 |                                                                                 |      |
| Pre-R<br>Entered IRB:<br>Last updated:<br>Next Steps<br>View<br>Printer | eview<br>RNI<br>Version | RNII<br>Reported by:<br>Submission type: | Pre-Review<br>Clarification<br>Requested | est RNI                  | Post-Review<br>Action Required | IRB office:<br>IRB coordinator: | Office of Research Assurance: Research Integrity & Protection of Human Subjects | Help |
| Submit RNI F                                                            | Pre-Review              | History Docur                            | ments Related                            | Submissions              |                                |                                 |                                                                                 |      |
| Request Pre-<br>Clarification                                           | Review                  | Filter by   Activ                        | rity 🔻                                   | Enter text to search for | Q + Add Filter                 | X Clear All                     |                                                                                 |      |
| Assign Coord                                                            | linator                 | Activity                                 |                                          |                          |                                | Author                          | - Activity Date                                                                 |      |
| Salar Assign IRB                                                        |                         | ANI Subm                                 | hitted                                   |                          |                                |                                 |                                                                                 |      |
| + Add Related                                                           | Submission              | Reportable                               | e Information Opened                     | 1                        |                                |                                 |                                                                                 |      |
| Add Commer                                                              | nt                      |                                          |                                          |                          |                                |                                 |                                                                                 |      |
| 순 Copy Submis                                                           | sion                    |                                          |                                          |                          |                                |                                 |                                                                                 |      |
| ♦ Withdraw                                                              |                         |                                          |                                          |                          |                                |                                 |                                                                                 |      |
| Ø Discard                                                               |                         |                                          |                                          |                          |                                |                                 |                                                                                 |      |